# **Cuenta Meta Business Suite**

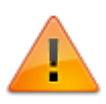

- Iniciar sesión con una cuenta de Facebook<sup>1)</sup> propia de la empresa para el proceso de creación de la cuenta Business Suite.
- ¿Qué es Meta Business Suite?

# 1. Creación de cuenta de negocio

 Abrir en navegador la plataforma empresarial: https://business.facebook.com/ Dar clic en Crear una cuenta, esta se asocia a la sesión activa de usuario Facebook en el navegador.

En el formulario inicial para crear la cuenta *Meta Business Suite*, agregar los siguientes datos:

- Nombre del negocio y de la cuenta
- Tu nombre
- Correo electrónico de tu negocio

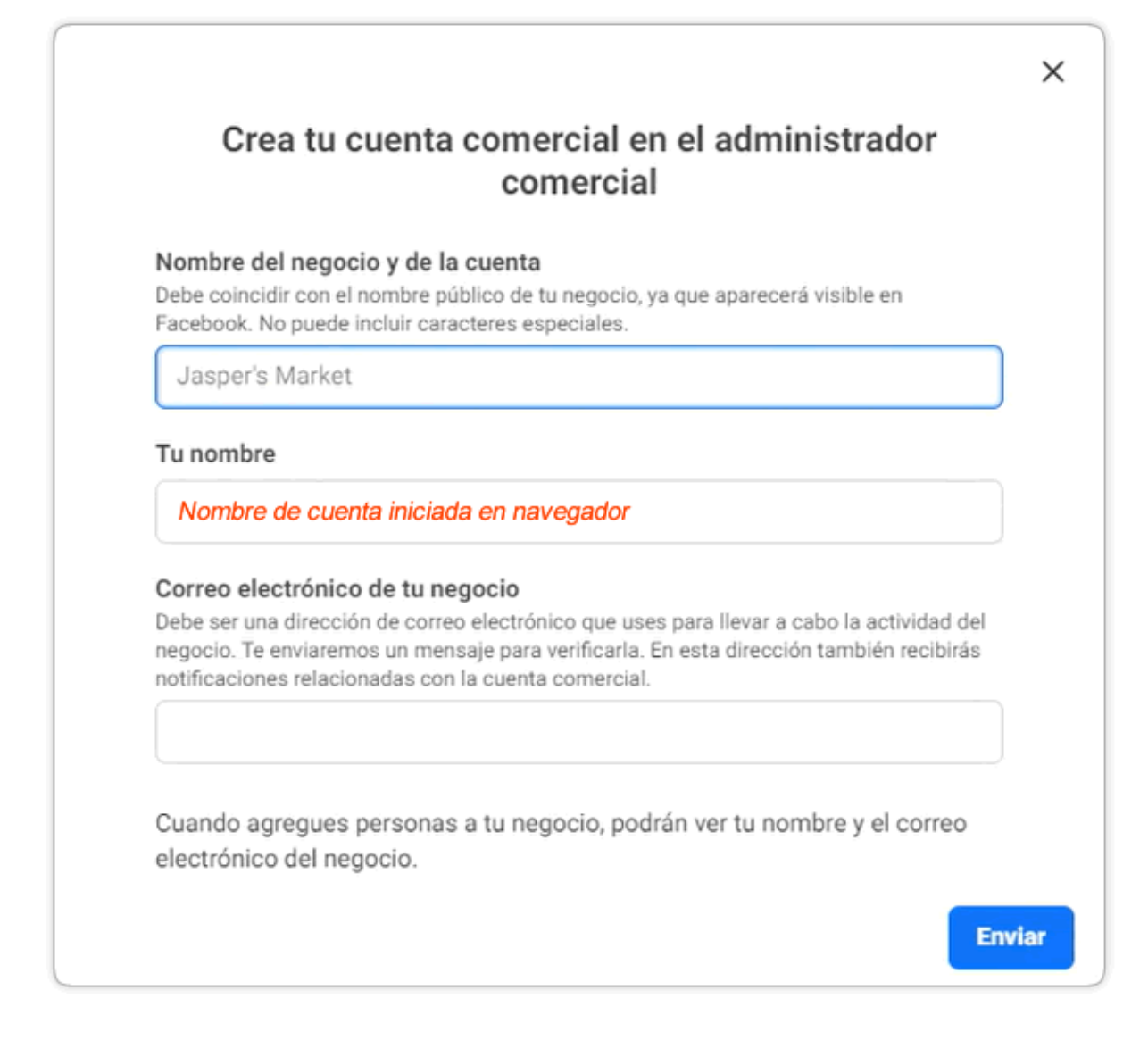

Dar clic en Enviar para terminar la creación.

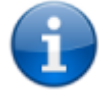

Se enviará enlace al correo para verificación y permitir el acceso completo a la cuenta.

2. Al acceder a la cuenta, en la págino de Inicio, en el panel ubicado a la izquierda de la pantalla,

dar clic en el icono <sup>©</sup> para aceder a la página *Configuración del negocio*. En *Configuración del negocio*, dar clic en el botón **Editar** para completar la información básica del negocio:

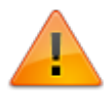

La información del negocio debe ser la misma que esté consignada en documentos oficiales del mismo.

| Meta<br>Configuración del | ≡ | Información del negocio                                                                                           | negocio permanenteme |
|---------------------------|---|----------------------------------------------------------------------------------------------------|----------------------|
| Leverit Int.              | • | Leverit Int.<br>Identificador de Business Manager.<br>Página principal: Ninguna                                   | 🖉 Editar             |
|                           |   |                                                                                                    |                      |
| آهِ) Usuarios             | ~ | Información del negocio                                                                                           |                      |
| - Cuentas                 | ~ | Nombre legal del negocio<br>Sin nombre                                                                            | 🖉 Editar             |
| 🔗 Orígenes de datos       | ~ | Dirección<br>Sin dirección                                                                                        |                      |
| 🕥 Seguridad de la marca   | ~ | Teléfono del negocio<br>Sin teléfono                                                                              |                      |
| Registros                 | ~ | Sito web<br>Sin sitio web<br>Identificación fiscal                                                                |                      |
| A Integraciones           | ~ | Sin identificación fiscal                                                                                         |                      |
| 🕢 Métodos de pago         |   | Estado de la verificación del negocio  No verificado                                                              |                      |
| Centro de seguridad       |   | Para acceder a algunos productos de Facebook, tu organización debe estar verificada.                              | 🖸 Ver detalles       |
| Ó Solicitudes             |   | Historial empresarial                                                                                             |                      |
| C Notificaciones          |   | Exporta el historial de las acciones de administración que han realizado las personas de esta cuenta empresarial. | 🖒 Exportar           |
| 音 Información del negocio |   | Actualizado por uluma vez por<br>Creado el 24 de agosto de 2022                                                   |                      |
| Guía de configuración     |   | Límite de creación de cuentas publicitarias<br>1                                                                  |                      |
| \$\$ \$ \$ \$             | = |                                                                                                    |                      |

En el formulario de edición ingresar la siguiente información:

- Nombre legal del negocio
- País
- Dirección postal
- Dirección postal 2/localidad
- Ciudad
- Estado/provincia/región
- Código postal
- Número de teléfono del negocio El número debe ser el mismo que aparece en los documentos oficiales, ej. Certificado de cámara de comercio.
- Sitio web del negocio
- **Opcional**. Identificación fiscal. El número de identificación fiscal se usará para encontrar posibles registros comerciales coincidentes.

| Editar información del nego         | io ×                                                                                                |
|-------------------------------------|----------------------------------------------------------------------------------------------------|
| Nombre legal del negocio            |                                                                                                    |
| Nombre del negocio                  |                                                                                                    |
| País                                | _                                                                                                   |
| Dirección postal 🚯                  | •                                                                                                   |
| Añadir la dirección tal y como      | aparece en documentos oficiales                                                                     |
| Dirección postal 2/localidad        |                                                                                                    |
| Ciudad                              | Estado/provincia/región                                                                             |
| Código postal                       | Número de teléfono del negocio 🚯                                                                    |
| Sitio web de la empresa             | Ingresar un número de teléfono con el que los<br>clientes pueden ponerse en contacto con el negocio |
| Identificación fiscal (opcional)    |                                                                                                    |
| La identificación fiscal se usará p | ara encontrar posibles registros comerciales                                                        |
| coincidentes.                       |                                                                                                    |

Después de la creación y configuración de la cuenta realizar su verificación, este proceso depende de cuánto demore la actualización de datos en Meta<sup>2)</sup>.

En *Estado de verificación del negocio* si el estado de la cuenta es **Sin verificar** dar clic en el botón **Ver detalles** 

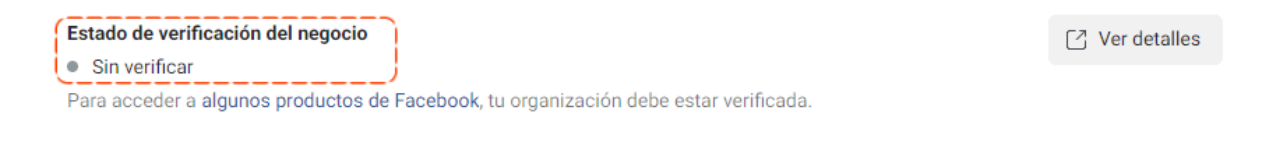

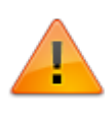

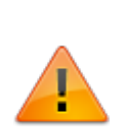

Para acceder a ciertos productos, es posible que Meta pida que se verifique la empresa. Este proceso ayuda a confirmar que la cuenta pertenece a una empresa o una organización real. No todas las empresas deben completar este proceso. Solo se deberá verificar la empresa si se quiere tener acceso a ciertas tecnologías de Meta o a funciones de desarrollador. Más información: Información sobre la verificación de la empresa

En Opciones de Negocio > Autenticación de dos pasos.
 Seleccionar Solo Administradores para habilitar la autenticación de dos pasos.

| Autenticación en dos pasos                                                                                 | Solo administradores        |
|----------------------------------------------------------------------------------------------------|-----------------------------|
| Solicitar un código de inicio de sesión para acceder a Business<br>Manager desde navegadores desconocidos. |                             |
| Páginas y notificaciones                                                                                   |                             |
| Permite a las personas de tu negocio recibir notificaciones empre                                          | esariales de tu página y en |

4. En Mi Información > Correo electrónico.

Dar clic en **Editar** para agregar/editar la cuenta de correo electrónico para recibir notificaciones del sistema. Si no se ha recibido correo, dar clic en el enlace para reenviar el correo para validación.

| Mi información                                                                                                    | Abandonar                             |
|----------------------------------------------------------------------------------------------------|---------------------------------------|
| Nombre<br>Nombre usuario<br>Correo electrónico                                                                                               | 🖉 Editar                              |
| Ve a la nueva dirección de correo electrónico para confirmar el consulta tu correo electrónico para verificar esta dirección.                | ambio.                                |
| usuario@correo.com (Current)                                                                                                    |                                       |
| Páginas y notificaciones                                                                                                    |                                       |
| Recibe notificaciones empresariales de tu página y en Business Mana<br>está desactivada, solo podrás ver notificaciones empresariales en Bus | ger. Si esta opción<br>iness Manager. |
| Seguridad                                                                                                    |                                       |
| La autenticación en dos pasos es obligatoria. 🚯<br>Controla cómo quieres recibir el código de inicio de sesión                               |                                       |

# 2. Registro como desarrollador Meta

| ( | • |   |
|---|---|---|
|   | _ | 7 |

- Iniciar sesión con una cuenta de Facebook propia de la empresa, la cuenta puede ser la misma con la que se hizo el registro de cuenta de negocios.
- Guía Meta para registro como desarrollador
- Abrir el plataforma de desarrolladores de Meta https://developers.facebook.com/async/registration, si no se ha iniciado sesión en Facebook, se solicitará primero el inicio de sesión para redireccionar al sitio de desarrolladores. Dar clic en Registrarse como desarrollador.
- Aceptar las condiciones y políticas.
- Verificar la cuenta: Facebook/Meta enviará un código de confirmación al número de teléfono y la dirección de correo electrónico proporcionada para confirmar que se tiene acceso a ellos.
- Seleccionar como ocupación **Desarrollador.** Dar clic en el botón **Completar Registro.**

Una vez registrado, se tendrá acceso al panel de apps.

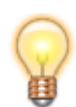

Después de la creación de la cuenta de negocio se recomienda realizar el registro como Desarrollador y la creación de una app de prueba para facilitar el proceso de **Verificación del negocio** en el *Centro de seguridad*. Ver punto 4

# 3. Creación de aplicación (app) de Meta

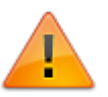

- Se recomienda la creación de una app de pruebas, posteriormente crear la app de producción.
- Guía Meta para Crear una app
- Iniciar sesión con la cuenta de desarrollador creada y seleccionar el menú Mis aplicaciones para ingresar al panel de apps: https://developers.facebook.com/apps
- 2. Dar clic en el botón Crear aplicación

Crear aplicación

1. En la primera ventana **Tipo** seleccionar **Empresa**<sup>3)</sup>.

Croor una anlicación

| 0 | Empresa<br>Crea o administra activos comerciales como páginas, eventos, grupos, anuncios, Messenger,<br>WhatsApp y la API Graph de Instagram mediante los permisos, las funciones y los productos<br>empresariales disponibles |
|---|----------------------------------------------------------------------------------------------------|
|   | Consumidor<br>Conecta a tu aplicación permisos y productos para el consumidor, como el inicio de sesión con<br>Facebook y la visualización básica de Instagram.                                                                |
|   | Generation Stantáneos<br>Crea un juego HTML5 alojado en Facebook.                                                                                                    |
|   | Videojuegos<br>Conecta un juego de fuera de la plataforma con el inicio de sesión con Facebook.                                                                                                    |
|   | Workplace<br>Create enterprise tools for Workplace from Meta.                                                                                                    |
|   | Connect to Facebook data and tooling to perform research on Facebook.                                                                                                    |
|   | Ninguno           Crea una aplicación con combinaciones de permisos y productos para consumidores y empresa                                                                                                    |

- 2. Después en la ventana **Detalles**, agregar los datos básicos de aplicación:
  - 1. Nombre de aplicación
  - 2. Correo de contacto: A esta dirección de correo se enviarán todas las notificaciones importantes para desarrolladores, también se puede agregar una cuenta de administrador comercial de Facebook
  - 3. *Opcional.* Cuenta de negocio; en el caso de no seleccionar ninguna cuenta, Meta creará automáticamente una.

Para creación de cuenta de negocios: Creación de cuenta Meta Business Suite

| 🗸 Tipo   | Proporciona información básica                                                                                                    |
|----------|----------------------------------------------------------------------------------------------------|
| Detalles | Añade el nombre de la aplicación<br>Este es el nombre de la aplicación que se mostrará en la página "Mis aplicaciones" y que estará asociado a tu identificador de la<br>aplicación. Puedes cambiarlo más tarde en la configuración.                                                                                                    |
|          | NombreApp 9/30                                                                                                    |
|          | Esta es la dirección de correo electrónico que usaremos para ponernos en contacto contigo en relación con tu aplicación. Asegúra                                                                                                    |
|          | Esta es la dirección de contacto de la aplicación<br>Esta es la dirección de corrección de corrección de corrección el de de la aplicación. Asegúrs<br>de añadir una dirección que consultes habitualmente. Es posible que te contactemos para informarte sobre políticas, restricciones<br>de la aplicación o formas de recuperar la aplicación si esta se ha eliminado o está en peligro.<br>correc@email.com                                                                                                    |
|          | Correo@email.com Cuenta empresarial - Opcional Conectar una cuenta empresarial a tu aplicación solo es necesario para determinados productos y permisos. Te pediremos que conectes una cuenta empresarial a tu aplicación solo es necesario para determinados y permisos.                                                                                                    |
|          | Esta es la dirección de correo electrónico de la aplicación<br>de añadir una dirección de correo electrónico que usaremos para ponernos en contacto contigo en relación con tu aplicación. Asegúra<br>de añadir una dirección que consultes habitualmente. Es posible que te contactemos para informarte sobre políticas, restricciones<br>de la aplicación o formas de recuperar la aplicación si esta se ha eliminado o está en peligro.<br><b>correc@email.com</b><br><b>Cuenta empresarial · Opcional</b><br>Conectar una cuenta empresarial a tu aplicación solo es necesario para determinados productos y permisos. Te pediremos que<br>conectes una cuenta empresarial cuando solicites acceso a dichos productos y permisos. |

3. Una vez terminada la creación de la cuenta, se abrirá el *Panel de Aplicaciones*, en **Añade productos a tu aplicación**, seleccionar el botón **Configurar** en el producto *Whatsapp*:

### Añade productos a tu aplicación

Simplificamos el proceso de creación de aplicaciones al mostrar los productos y permisos necesarios para crear el tipo de aplicación que has seleccionado.

|                                                                                                |                                                                                                    | F                                               |                                              |                                                                                                |                                                                                     |
|------------------------------------------------------------------------------------------------|----------------------------------------------------------------------------------------------------|-------------------------------------------------|----------------------------------------------|------------------------------------------------------------------------------------------------|-------------------------------------------------------------------------------------|
| App Even                                                                                       | ts                                                                                                    | Audience                                        | Network                                      | Fundra                                                                                         | isers                                                                               |
| Comprende cómo la gente<br>negocio en las aplicaciones,<br>plataformas y los si                | Comprende cómo la gente interactúa con tu<br>negocio en las aplicaciones, los dispositivos, las<br>plataformas y los sitios web. |                                                 | umenta los ingresos con<br>ciantes de Meta.  | Create and manage fun                                                                          | draisers for charities.                                                             |
| Leer documentos                                                                                | Configurar                                                                                                    | Leer documentos                                 | Configurar                                   | Leer documentos                                                                                | Configurar                                                                          |
| Ø                                                                                              |                                                                                                    | e                                               |                                              | ŚŚ                                                                                             |                                                                                     |
| API Graph de In                                                                                | stagram                                                                                                    | Job                                             | 15                                           | API de ma                                                                                      | arketing                                                                            |
| Integra tu aplicación con la AF<br>que las empresas puedan utiliz<br>de Instagrar              | 'I de Instagram para<br>arla con sus cuentas<br>n.                                                                               | Post jobs to the Faceboo<br>applications f      | k platform and receive<br>from users.        | Integra la API de marketi<br>aplicac                                                           | ng de Facebook con tu<br>ción.                                                      |
| Leer documentos                                                                                | Configurar                                                                                                    | Leer documentos                                 | Configurar                                   | Leer documentos                                                                                | Configurar                                                                          |
| $\bigcirc$                                                                                     |                                                                                                    |                                                 |                                              | G                                                                                              |                                                                                     |
| Messenge                                                                                       | er                                                                                                    | Pagos                                           | web                                          | ThreatEx                                                                                       | change                                                                              |
| Personaliza el modo en que<br>personas en Mes                                                  | interactúas con las<br>senger.                                                                                                   | Acepta los pagos en la a<br>sistema de pago seg | aplicación a través del<br>juro de Facebook. | Comparte y obtén informa<br>potenciales para ayudar a                                          | ación sobre amenazas<br>a mejorar la seguridad.                                     |
| Leer documentos                                                                                | Configurar                                                                                                    | Leer documentos                                 | Configurar                                   | Leer documentos                                                                                | Configurar                                                                          |
| Webhook<br>Suscríbete para recibir e<br>actualizaciones y notificaciones<br>tener que llamar e | <b>S</b><br>en tiempo real<br>s sobre cambios sin<br>la API.                                                                     | Whats<br>Integrar con                           | App<br>WhatsApp                              | Inicio de sesión con Fac<br>para emp<br>Una forma segura de que<br>permisos a tu aplicación pa | cebook para Facebook<br>presas<br>las empresas concedan<br>ara acceder a los datos. |
| Leer documentos                                                                                | Configurar                                                                                                    | Leer documentos                                 | Configurar                                   | Leer documentos                                                                                | Configurar                                                                          |

### 4. Verificación de la cuenta Business

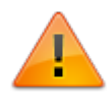

Para iniciar este proceso deber estar habilitada la opción de **Verificación del negocio** en el *Centro de seguridad*, de lo contrario esperar a la actualización de datos<sup>4)</sup> o comunicarse con el área de soporte de Meta.

- 1. Abrir en navegador la plataforma empresarial: https://business.facebook.com/
- 2. En el panel de navegación seleccionar **Centro de seguridad** > Verificación para negocio. Dar clic en el botón **Iniciar verificación**.

| Verificación para Negocio<br>Para acceder a algunos productos de Meta, tu organización debe estar<br>verificada. |  |
|----------------------------------------------------------------------------------------------------|--|
| Cumple los requisitos para la verificación                                                                       |  |

3. Al dar clic en **Empezar**, seleccionar el país en el que se está realizando el proceso y en el siguiente formulario ingresar la información básica de la organización: *Nombre, dirección, número de teléfono, dirección de correo electrónico y sitio web*.

| Nombre<br>Nombre del negocio                       |                        |
|----------------------------------------------------|------------------------|
| Id the name as it appears on official docu         | iments.                |
| Línea de dirección 1<br>Dirección                  |                        |
| Línea de dirección 2 (opcional)                    |                        |
| iade la dirección tal como aparece en los          | documentos oficiales.  |
| Ciudad<br>México                                   |                        |
| Estado/provincia/región<br>Granada, Miguel Hidalgo | Código postal<br>11520 |
| MX+52  MX+52  MX+52                                | )                      |
| Sitio web<br>http://www.leverit.com/               |                        |

### 4. Verificación de datos

La información ingresada en el punto anterior servirá para la búsqueda de un registro oficial de la organización y confirmar que es real. Si no hay ninguna coincidencia se pueden subir documentos para verificar la información:

#### 1. Si se encuentra registro:

Si se encuentran registros se listarán y se deberá escoger el que más coincida con los detalles de la organización; después se debe seleccionar un método de contacto<sup>5)</sup>, para que se envíe un código de confirmación, seguir las instrucciones para terminar el proceso.

### 2. Si no se encuentra registro:

En este caso aparecerá una nueva subventana Agregar documentos acreditativos:

Subir primero un documento para verificar el <u>nombre de la organización.</u> Documentos aceptados:

- 1. Certificado de constitución o estatuto de la sociedad
- 2. Licencia comercial
- 3. Certificado de registro oficial o IVA

Y otro documento para verificar <u>dirección y número de teléfono.</u> Documentos aceptados:

- 4. Factura de servicios públicos
- 5. Extracto bancario
- 6. Licencia comercial
- 3. Después se debe seleccionar un método de contacto<sup>6</sup>, para que se envíe un código de confirmación, seguir las instrucciones para terminar el proceso.

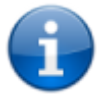

Los nombres de los documentos pueden variar según el país, consultar en cada caso los documentos aceptados por Meta.

5. Cuando se completa el proceso de verificación, el sistema Meta indicará que tardará aproximadamente dos días laborables el proceso para revisar la información y se actualizará el estado de verificación cuando haya completado la revisión.

Si la verificación es correcta, en el Centro de seguridad se visualizará el estado así:

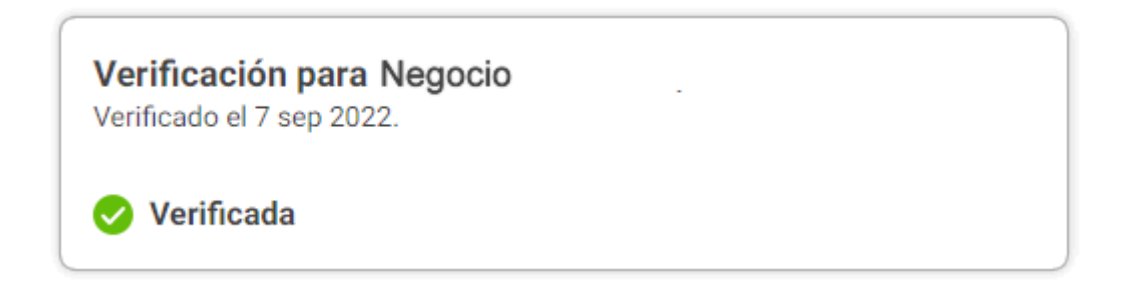

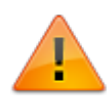

En caso de que se presente algún inconveniente con la verificación del negocio: Solucionar problemas de verificación del negocio > Problemas con la verificación

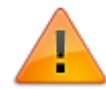

1) Meta 2) \_ 4) Puede tardar < 1hora hasta 24 horas 3) Esta opción puede estar con otros nombres, como "Negocios" 5) correo electrónico recomendado 6) Método de contacto recomendado: Correo electrónico

From: http://leverit.com/ithelpcenter/ - IT Help Center

Permanent link: http://leverit.com/ithelpcenter/es:wa:wa\_api

Last update: 2023/05/15 20:18

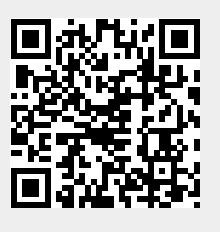